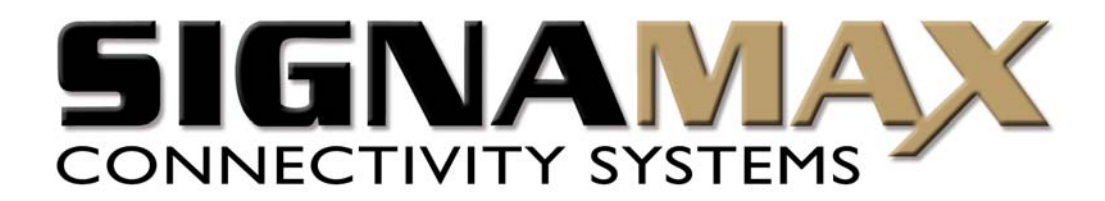

# Signamax<sup>TM</sup> Connectivity Systems

# **VoIP IP Phone**

Model:065-9013

**User's Manual** 

www.signamax-us.com

# CONTENTS

| CONTENTS                                            |                     |
|-----------------------------------------------------|---------------------|
| 1. TECHNICAL PARAMETERS INTRODUCTION                |                     |
| 1.1 Contents                                        |                     |
| 1.1.1 Standard:                                     |                     |
| 1.1.2 Optional:                                     |                     |
| 1.2 SUPPORT PROTOCOL                                |                     |
| 1.3 SUPPORT CODEC                                   |                     |
| 1.4 Hardware Parameters                             |                     |
| 1.4.1 Standard:                                     |                     |
| 1.4.2 Optional:                                     |                     |
| 1.5 ENVIRONMENT                                     | 5                   |
| 2. DESCRIPTION OF KEYPAD                            | 6                   |
| 2.1 SILKSCREEN                                      |                     |
| 2.2 DESCRIPTION                                     | 7                   |
| 3. PHONE CONFIGURATION                              |                     |
| 3.1 NETWORK CONFIGURATION                           |                     |
| 3.1.1 Select IP Addressing Mode                     |                     |
| 3.1.2 Configure Network Parameters                  | 11                  |
| 3.1.3 Review Network Parameters                     |                     |
| 3.2 USER ACCOUNT CONFIGURATION                      |                     |
| 3.3 Change Passwords of User and Root               |                     |
| 3.4 CONFIGURE THE PARAMETERS OF UPGRADE AND UPGRADE |                     |
| 3.5 FACTORY SETTINGS                                |                     |
| 3.6 Configure by Web Browser                        |                     |
| 4. PHONE FUNCTIONS OPERATION                        |                     |
| 4.1 CALL FUNCTIONS                                  |                     |
| 4.1.1 Make a Call                                   |                     |
| 4.1.2 Redial                                        |                     |
| 4.1.3 Speed Dial                                    |                     |
| 4.1.4 Receiving a Call                              |                     |
| 4.1.5 Call Hold                                     |                     |
| 4.1.6 Call Transfer                                 |                     |
| 4.1.7 Call Waiting                                  |                     |
| www.signamax-us.com                                 | www.signamax-eu.com |

| 4.1.8 Call Forward                     |
|----------------------------------------|
| 4.1.9 Shared Lines Function            |
| 4.1.10 3-way Conference                |
| 4.1.11 Conference Function             |
| 4.1.12 Do Not Disturb (DND)            |
| 4.1.13 Mute                            |
| 4.2 TIME SETTING                       |
| 4.3 Ring, Volume and Sidetone          |
| 4.4 SPEVOLUME OF CALL ADJUSTING        |
| 4.5 PHONEBOOK                          |
| 4.6 CALL LOG                           |
| 4.7 MESSAGE AND RECORD                 |
| 4.7.1 Message                          |
| 4.7.2 Recording Function               |
| 4.7.3 Recording Message Specifications |
| 4.8 NETWORK CHECKING                   |
| 4.9 PHONE LOGO                         |
| 4.10 PHONE LOCK                        |
| 4.11 HARDWARE EXAMINATION              |
| 4.12 PROVISION                         |

# **1. TECHNICAL PARAMETERS INTRODUCTION**

# 1.1 Contents

#### 1.1.1 Standard:

Telephone base unit Handset Handset cord Power adaptor User's manual

### 1.1.2 Optional:

RJ-45 Ethernet cable Headset CD

# **1.2 Support Protocol**

SIP: RFC3261 DTMF: inband, RFC2833, SIP Info RTP: RFC1889 RTCP: RFC3605, RFC3611 DNS: RFC1035 FTP: RFC959 TFTP: RFC1350 HTTP: RFC1945, RFC2616 SNTP: RFC1945, RFC2616 SNTP: RFC1361, RFC2030 SNMP: RFC1157 STUN: RFC3489 DHCP: RFC2131, RFC2132 PPPoE: RFC2516 NAT: RFC1631, RFC2663

# **1.3 Support Codec**

G.711a G.711µ G.722\* G.723.1 5.3/6.3 G.729AB

### **1.4 Hardware Parameters**

#### 1.4.1 Standard:

CPU: Infineon PSB21553 Data Memory: 8MB SDRAM Software Memory: 2MB Flash memory Ethernet Port: 2 RJ-45 plugs,IEEE802.3 10/100 Base-T Power Adaptor: Input 110-250V, Output 5V DC, 1A Keypad: 36keys LCD: 4x20 char-based, white backlight LED: 2 Leds

#### 1.4.2 Optional:

Data Memory: 16MB/32MB SDRAM Software Memory: 4MB/8MB Flash memory PoE: 802.3af LCD:128x64 Pixel-base with blue/white backlight Headset Port: RJ-7 or 3.5mm plug set

### **1.5 Environment**

Operating Temperature:  $0^{\circ}$ C to  $50^{\circ}$ C ( $32^{\circ}$ F to  $122^{\circ}$ F) Storage Temperature:  $-10^{\circ}$ C to  $60^{\circ}$ C ( $14^{\circ}$ F to  $140^{\circ}$ F) Relative Humidity: 10% to 90%, non-condensing

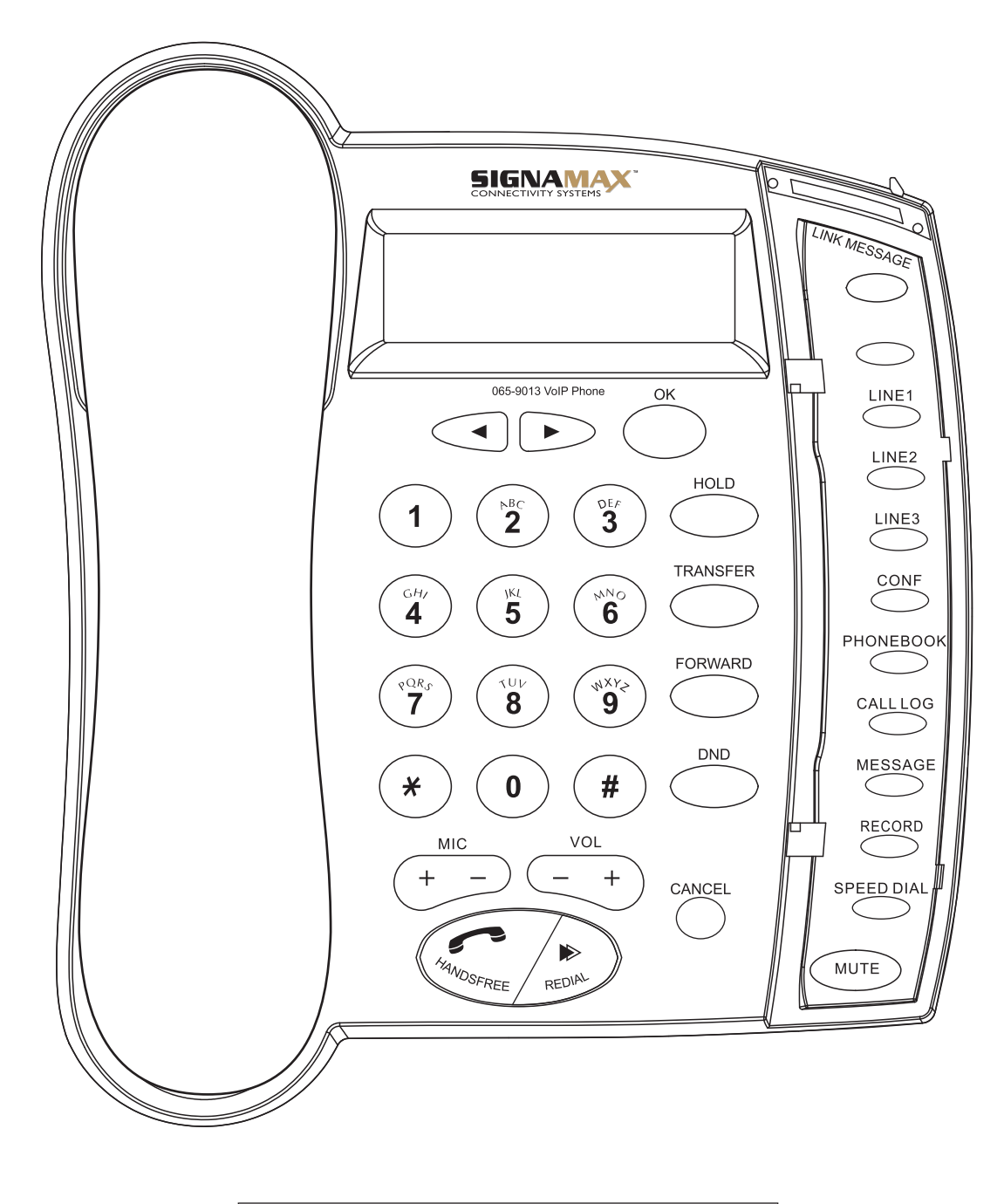

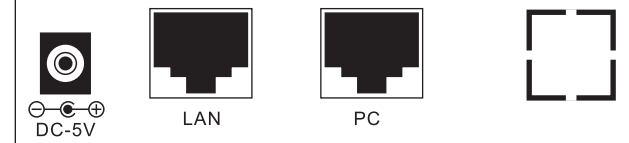

# 2.2 Description

| NO. | TITLE     | DEFINITION                                    | NOTE |
|-----|-----------|-----------------------------------------------|------|
|     |           | Soft key for the guiding text                 |      |
|     |           | shown on the bottom-left of the               |      |
|     |           | screen: "OK", "Select", "Erase"               |      |
| 1   | ок        | or "YES"                                      |      |
|     |           | <ul><li>✓ Enter the menu</li></ul>            |      |
|     |           | $\checkmark$ Confirm the changes made         |      |
|     |           | ✓ Start a 3-way conference                    |      |
|     |           | call                                          |      |
|     |           | Soft key for the guiding text                 |      |
|     |           | shown on the bottom-left of the               |      |
|     |           | screen: "Cancel", "Back", "Exit"              |      |
| 2   | CANCEL    | or "NO"                                       |      |
|     |           | ✓ Quit the menu                               |      |
|     |           | <ul> <li>✓ Cancel the changes made</li> </ul> |      |
|     |           | ✓ Delete input digit/character                |      |
|     |           | $\checkmark$ Move the pointer to the          |      |
|     | •         | option above                                  |      |
|     |           | $\checkmark$ When editing, move the           |      |
| 3   |           | cursor to the left                            |      |
| Ŭ   |           | $\checkmark$ Move the pointer to the          |      |
|     |           | option below                                  |      |
|     |           | $\checkmark$ When editing, move the           |      |
|     |           | cursor to the right                           |      |
|     | MIC + -   | ✓ When pick up the handset,                   |      |
| 4   |           | adjust the handset volume                     |      |
| Ľ   | VOL + -   | ✓ When press hands free,                      |      |
|     |           | adjust the speaker volume                     |      |
|     |           | ✓ Enable handsfree mode                       |      |
|     |           | and seize the line                            |      |
| 5   | HANDSFREE | ✓ Receive a call                              |      |
|     |           | <ul> <li>Dial out when selecting a</li> </ul> |      |
|     |           | phonebook entry                               |      |

www.signamax-us.com

|            |           | ✓            | Dial out the last called       |  |
|------------|-----------|--------------|--------------------------------|--|
|            |           |              | number in                      |  |
|            |           |              | talk/speakerphone mode         |  |
| 6          | REDIAI    | ~            | Switch the input mode          |  |
| °          |           |              | between the number and         |  |
|            |           |              | the character when editing     |  |
|            |           | $\checkmark$ | Enter the list of number       |  |
|            |           |              | dialed                         |  |
|            |           | $\checkmark$ | During the call, put a call on |  |
|            |           |              | hold                           |  |
| 7          |           | ✓            | Press and hold to enter the    |  |
| ,          | HOLD      |              | upgrade firmware menu          |  |
|            |           | $\checkmark$ | Check the phone's IP in        |  |
|            |           |              | idle mode                      |  |
| 8          | TRANSFER  | ✓            | Transfer the call during a     |  |
|            |           |              | call                           |  |
| q          | FORWARD   | $\checkmark$ | Enter call forward setting     |  |
| 5          |           |              | menu                           |  |
| 10         | סאס       | $\checkmark$ | Enable Do Not Disturb          |  |
|            |           |              | function                       |  |
|            | LINE1     | ✓            | Receive the new call           |  |
|            | LINE2     |              | during the call                |  |
| 11         |           | $\checkmark$ | Make a new call during         |  |
|            | LINE3     |              | the call                       |  |
|            |           | ✓            | Switch between different       |  |
|            |           |              | conversations                  |  |
|            | CONF      | ✓            | Diagnose network status        |  |
| 12         |           |              | when in idle mode              |  |
| ` <u>~</u> |           | $\checkmark$ | Establish platform             |  |
|            |           |              | supported conference call      |  |
| 13         | PHONEBOOK | $\checkmark$ | Add/search/edit/erase the      |  |
| 10         |           |              | phonebook entries              |  |
|            | CALL LOG  | $\checkmark$ | Check/edit/erase/empty the     |  |
| 14         |           |              | received, called and missed    |  |
|            |           |              | entries                        |  |
| 15         | MESSAGE   | $\checkmark$ | Access platform's voice        |  |
|            |           |              | mail                           |  |

|    |                                                                                                    | _                     |                                                                                                    |  |
|----|----------------------------------------------------------------------------------------------------|-----------------------|----------------------------------------------------------------------------------------------------|--|
| 16 | RECORD                                                                                                    | ✓<br>✓                | Record call during<br>conversation<br>Play and Access the<br>recorded messages                                                                                                    |  |
| 17 | SPEED DIAL                                                                                                    | <ul> <li>✓</li> </ul> | Configure speed dial<br>numbers<br>Press the location number<br>and [SPEED DIAL] to dial<br>out                                                                                                  |  |
| 18 | MUTE                                                                                                    | ✓                     | Turn off the volume of the<br>microphone during the call<br>or ringing                                                                                                    |  |
| 19 | 1.@,:%!?<>()<br>&'"<br>a b c A B C 2<br>d e f D E F 3<br>g h I G H I 4<br>j k I J K L 5<br>m n o M N O 6<br>p q r s P Q R S 7<br>t u v T U V 8<br>w x y z W X Y Z 9<br>(blank) 0<br>*/ + - =<br># | *                     | CCITT keys, while entering<br>words, press number key<br>successively until the<br>desired character appears.<br>Press [#] after telephone<br>number entered to ensure<br>to dial out the number |  |
| 20 | LINK LED<br>MESSAGE LED                                                                                                    | <ul><li>✓</li></ul>   | Turn on if service is not<br>available<br>Turn on when there is new                                                                                                    |  |
| 21 | LAN                                                                                                    | ~                     | RJ-45 connector for<br>connecting to LAN or WAN                                                                                                    |  |
| 22 | PC                                                                                                    | ~                     | RJ-45 connector for<br>connecting to PC                                                                                                    |  |
| 23 | DC-5V                                                                                                    | $\checkmark$          | Interface of power supply                                                                                                    |  |

# **3. PHONE CONFIGURATION**

NOTE:

- 1. It will take 15 seconds to start up because of network initialization. Please wait and DO NOT cut off power.
- 2. DO NOT cut off power during upgrading. Maybe it will lead to fatal error.
- 3. The default user name and password of the phone and web configuration are user/000000 and root/111111. Please DO remember your password if you have it changed.

# 3.1 Network Configuration

- If the network administrator assigns your phone a static IP or the DHCP function has been disabled (generally enterprise users having LAN network use this mode), please refer to Static Mode.
- If the network administrator has enabled the DHCP function, and the phone get IP address by DHCP, please refer to DHCP Mode.
- If you connect to the Internet directly by ADSL (most home users and company users without LAN use this mode), please refer to PPPoE Mode.

#### 3.1.1 Select IP Addressing Mode

1. In idle mode, Press [OK] to enter the main menu, select [User].

| Settings | 1    |
|----------|------|
| ℃User    |      |
| Root     |      |
| Select   | Back |
|          |      |

2. You are prompted to enter the password.

| Password |     |      |       |  |
|----------|-----|------|-------|--|
| *****    |     |      |       |  |
|          |     |      |       |  |
| ОК       | 123 | 6/20 | Clear |  |

3. Select [Network], And the current setting is displayed. The example below is in Static Mode.

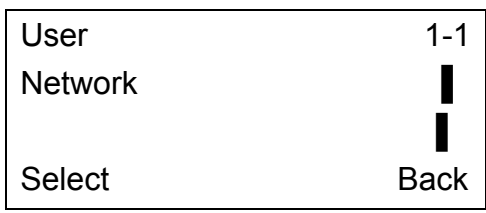

| Network       | 1-1-1  |
|---------------|--------|
| External mode |        |
|               | STATIC |
| Select        | Back   |

4. Enter the [External Mode] menu. Select a correct IP addressing mode: Static, DHCP or PPPoE.

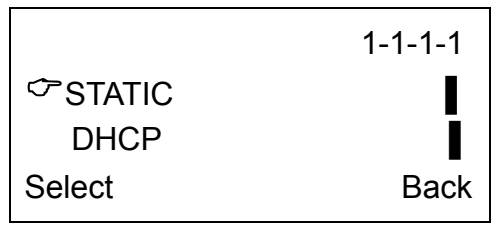

#### **3.1.2 Configure Network Parameters**

♦ STATIC Mode

Select **[**STATIC**]** mode, enter the network parameters by the telephone keypad.

 Enter the IP address. It is default separated into 4 parts; each part consists of 3 digits. For example: 192.168.1.58 can be entered as in sequence as "1921681 [RIGHT] 58" or "1921681\*58".

| Ext    | ір   | address |      |
|--------|------|---------|------|
| 192.16 | 8. 1 | .58     |      |
|        |      |         |      |
| ОК     |      |         | Back |

2. Enter the gateway address.

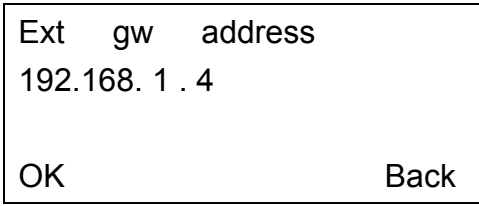

3. Enter the subnet mask address.

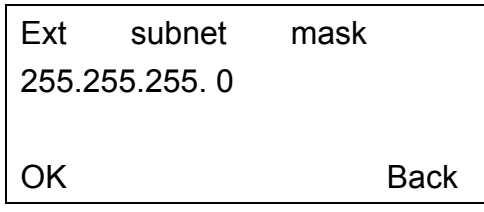

4. Enter the DNS address. You can input 3 DNS servers, it is no need to input all 3 DNS entries.

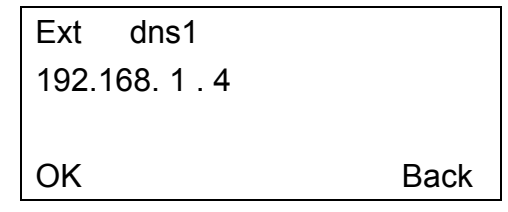

www.signamax-us.com

www.signamax-eu.com

- ♦ DHCP Mode
- 1. Select DHCP mode and return, there is no need to input any other parameter.

| Network       | 1-1-1 |
|---------------|-------|
| External mode |       |
|               | DHCP  |
| Select        | Back  |

- $\diamond \quad \mathsf{PPPoE} \ \mathsf{mode}$
- 1. Select [PPPoE] mode.

| Network       | 1-1-1 |
|---------------|-------|
| External mode |       |
|               | PPPoE |
| Select        | Back  |

2. Enter the PPPoE user ID provided by the service provider. The username for example below is "user".

| PPPoE user ID |     |      |      |  |  |  |
|---------------|-----|------|------|--|--|--|
| User          |     |      |      |  |  |  |
|               |     |      |      |  |  |  |
| OK            | abc | 4/40 | Back |  |  |  |
|               |     |      |      |  |  |  |
|               |     |      |      |  |  |  |

3. Enter the password

| Password |     |      |       |  |
|----------|-----|------|-------|--|
| *****    |     |      |       |  |
|          |     |      |       |  |
| ОК       | abc | 6/40 | Clear |  |

4. Return and reboot the phone, The LCD will be displaying "PPPoE connecting..." until registration succeeds. If not, the phone will prompt to reconnect again.

PPPoE connecting .....

If fail, please check your configuration or contact your ADSL service provider.

| Retry? |    |
|--------|----|
|        |    |
| Yes    | No |

3.1.3 Review Network Parameters

```
www.signamax-us.com
```

Enter 【External NIC】 menu or press 【HOLD】 in idle mode, then use 【◀】 and 【 ▶】 to review all the parameters.

# 3.2 User Account Configuration

1. In idle mode, press 【OK】 to enter the main menu and select 【Root】 menu. And enter the root password.

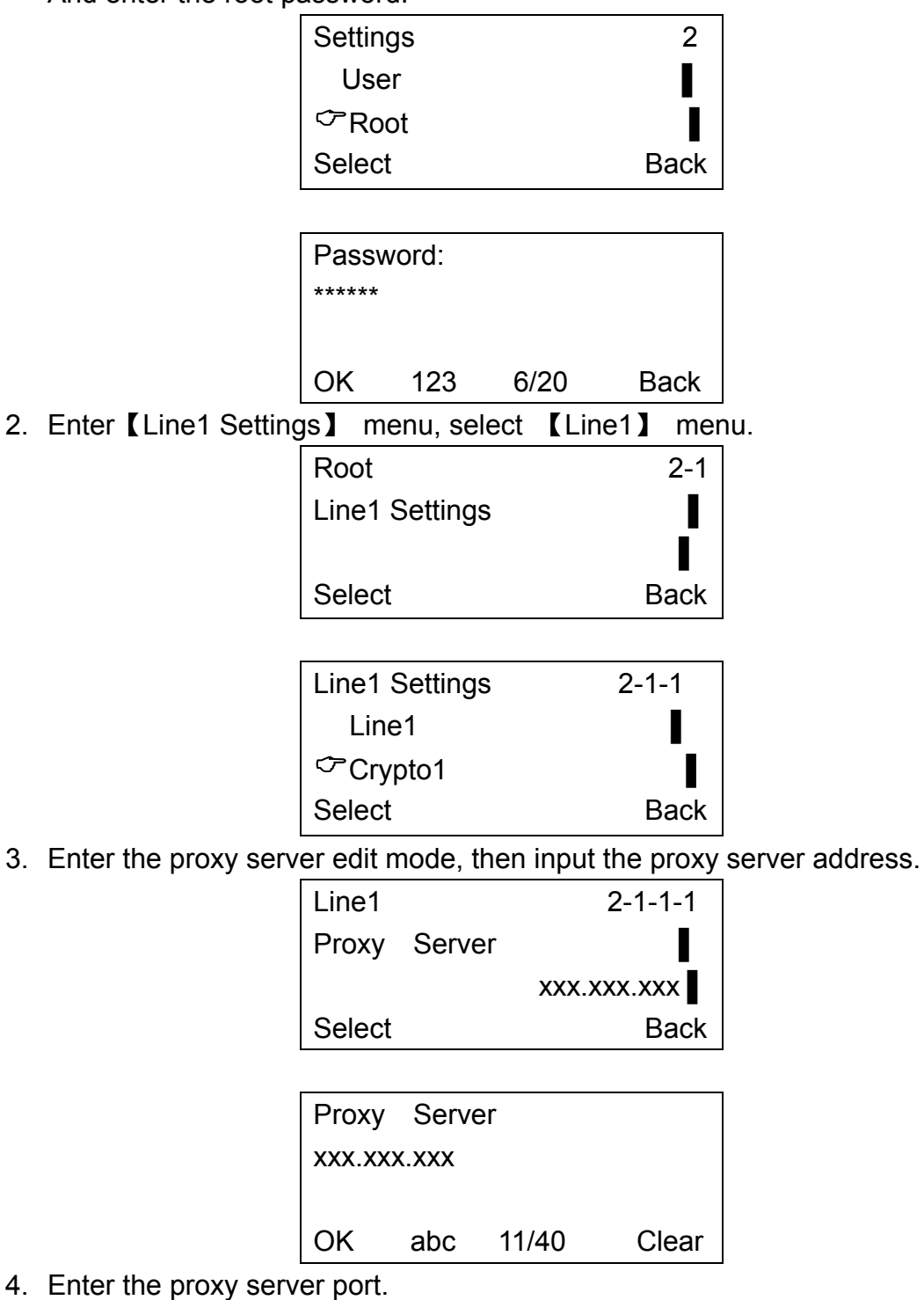

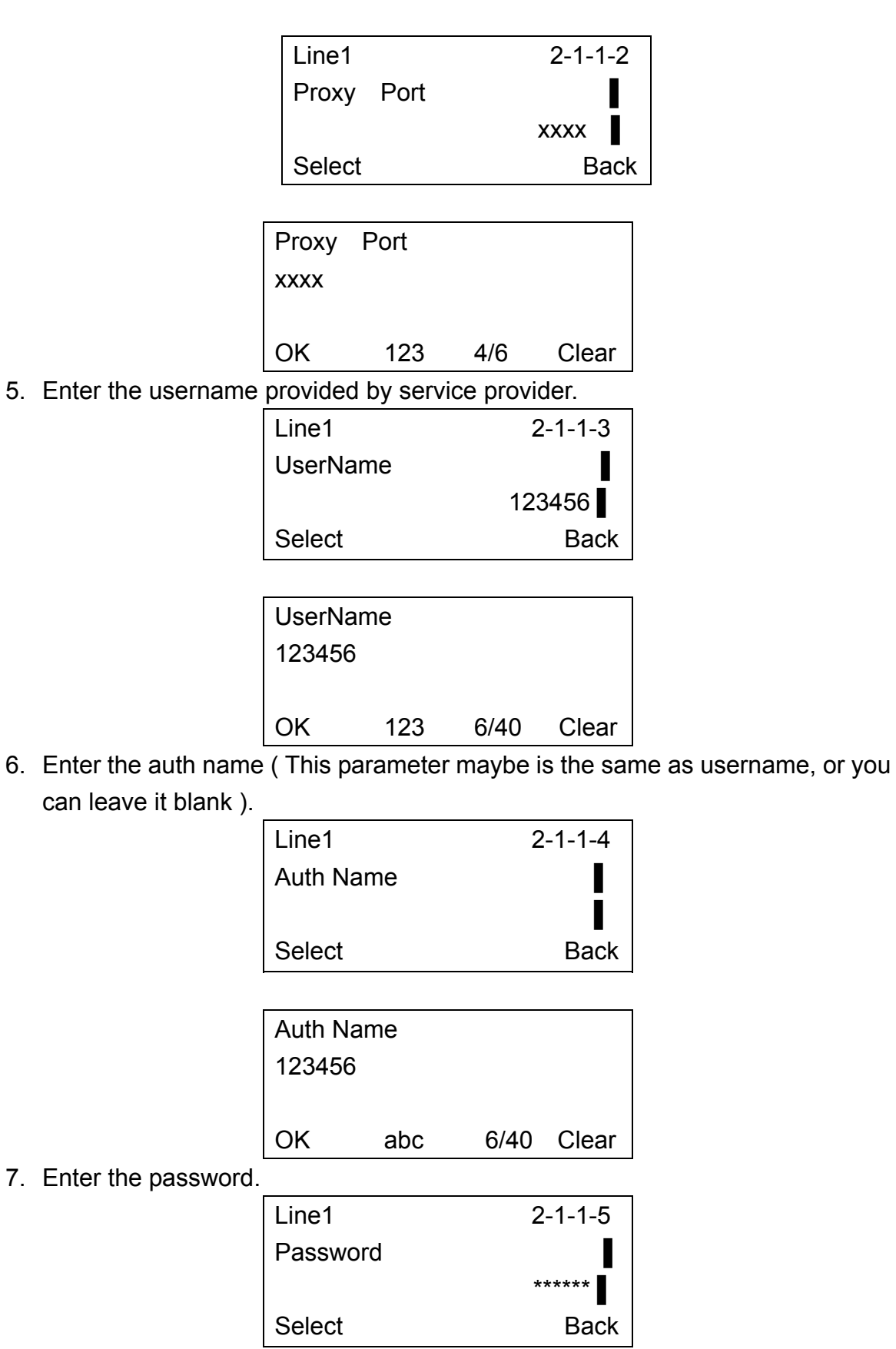

www.signamax-us.com

www.signamax-eu.com

|                             | Passw<br>***** | vord |          |       |
|-----------------------------|----------------|------|----------|-------|
|                             | ОК             | 123  | 6/40     | Clear |
| 8. Enter the realm address. |                |      |          |       |
|                             | Line1          |      | 2-       | 1-1-6 |
|                             | Realm          |      |          |       |
|                             |                |      | XXX.XXX. | xxx   |
|                             | Select         |      |          | Back  |
|                             | <u> </u>       |      |          |       |
|                             | Realm          |      |          |       |
|                             | XXX.XXX.       | ххх  |          |       |

OK

9. If you need to setup parameters for register interval, heartbeat interval, options interval or DTMF mode and so on, configure them in a similar way.

abc

11/40

Clear

10. Return the menu to one level up, select [Crypto1] menu, input the encrypt server address.

| Line1 Settings | 2-1-2 |
|----------------|-------|
| Line1          |       |
| Crypto1        |       |
| Select         | Back  |
|                |       |

| Crypto1           | 2-1-2-1     |
|-------------------|-------------|
| Encrypt server ip |             |
|                   | xxx.xxx.xxx |
| Select            | Back        |

| Encrypt server ip |     |       |   |      |
|-------------------|-----|-------|---|------|
| XXX.XXX.XXX       |     |       |   |      |
|                   |     |       |   |      |
| OK                | abc | 11/49 | C | lear |

11. Enter the encrypt server port.

| Crypto1             | 2-1-2-2 |
|---------------------|---------|
| Encrypt server port |         |
|                     | 55060   |
| Select              | Back    |

www.signamax-us.com

www.signamax-eu.com

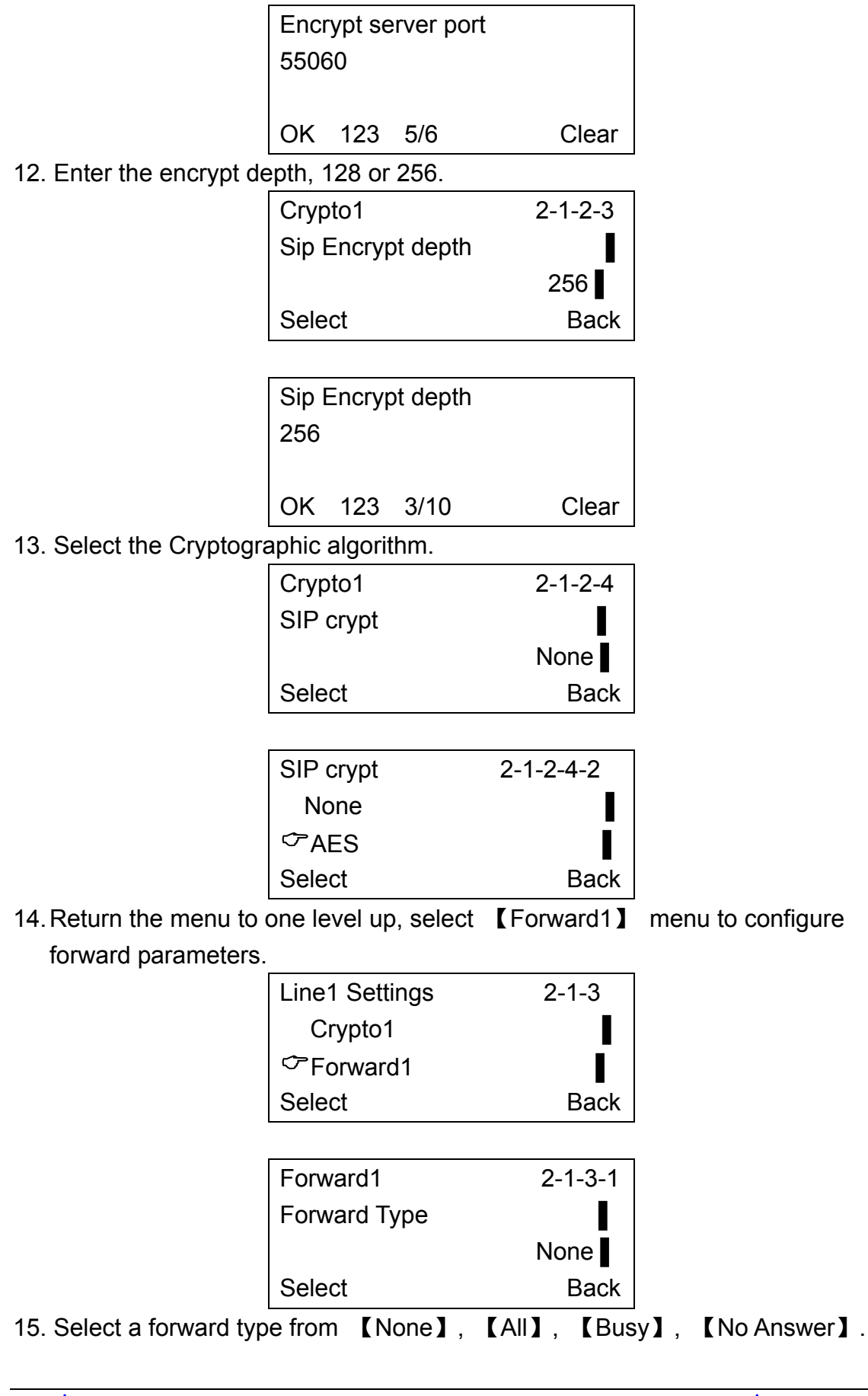

|                          |             | 2-1-3-1-2 |
|--------------------------|-------------|-----------|
|                          | None        |           |
|                          | ∽All        |           |
|                          | Select      | Back      |
| 16. Enter the forward nu | ımber.      |           |
|                          | Forward1    | 2-1-3-2   |
|                          | Forward No  |           |
|                          |             | 10000     |
|                          | Select      | Back      |
|                          |             |           |
|                          | Forward No  |           |
|                          | 10000       |           |
|                          |             |           |
|                          | OK 123 5/39 | Clear     |

You can also press **[**FORWARD**]** key in idle mode to configure forward parameters, input the password of root, enter Forward menu to set them.

17. If you have more accounts, configure Line2 and Line3 in similar way. Please set the switch of Line2 and/or Line3 to 【on】, if you want to enable Line2 and/or Line3. If not, please set them to 【off】.

| Line2 Settings | 2-2-1 |  |
|----------------|-------|--|
| Sip Switch2    |       |  |
|                | On    |  |
| Select         | Back  |  |

18. Return to reboot the telephone. If the registration is successful, the "★" on the upper left corner of LCD will be disappeared, the link led will be turned off, the telephone is ready for making calls.

# 3.3 Change Passwords of User and Root

1. In idle mode, press 【OK】 to enter main menu, select 【User】 menu, input the password of User.

| Settings | 1    |
|----------|------|
| 🗢 User   | I    |
| Root     |      |
| Select   | Back |

2. Select 【User Password】 menu.

www.signamax-us.com

| User          |       | 1-4  |
|---------------|-------|------|
| User Password |       |      |
|               | ***** |      |
| Select        |       | Back |

3. Enter the new password then press **(**OK**)** to save. To change root password in a similar way.

| Password: |     |      |       |
|-----------|-----|------|-------|
| *****     |     |      |       |
|           |     |      |       |
| ок        | 123 | 6/20 | Clear |

# **3.4 Configure the Parameters of Upgrade and Upgrade**

1. In idle mode, press and hold 【HOLD】 key, input the password of root.

|         |              | Password<br>****** |           |            |             |            |
|---------|--------------|--------------------|-----------|------------|-------------|------------|
|         |              | ОК                 | 123       | 6/20       | Back        |            |
|         |              | Upda               | te        |            | 1           |            |
|         |              | ∽ Ub               | odate cor | nfig       |             |            |
|         |              | U                  | pdate     |            |             |            |
|         |              | Selec              | ct        |            | Back        |            |
| 2. Ente | er 【Version】 | menu t             | o check   | the softwa | are versior | n and date |
|         |              | Upda               | te        |            | 3           |            |
|         |              | ি∕⊂Ve              | ersion    |            |             |            |
|         |              | Up                 | date con  | ifig       |             |            |
|         |              | Selec              | ct        |            | Back        |            |

3. Enter 【Update config】 menu to configure the parameters of upgrading.

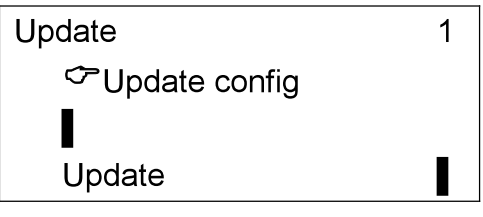

#### www.signamax-us.com

| Select | Back |
|--------|------|
|        |      |
|        |      |
|        |      |

If using default setting, the route of upgrade will be directly to our update server, the parameters about such upgrade cannot be changed.

| Update config | 1-1  |
|---------------|------|
| Use default   |      |
|               | Yes  |
| Select        | Back |
|               |      |

If you want to set the route by yourself or set it to another address, please change "Use default" to "No".

| Use dafault | 1-1-1 |
|-------------|-------|
| ∽No         | I     |
| Yes         |       |
| Select      | Back  |

Enter the update server address.

| Update config  | 1-2  |
|----------------|------|
| FTP Serveraddr |      |
| XXX.XXX.       | xxx  |
| Select         | Back |

| FTP Serveraddr |        |       |       |  |
|----------------|--------|-------|-------|--|
| XXX.XX         | XX.XXX |       |       |  |
|                |        |       |       |  |
| OK             | abc    | 11/30 | Clear |  |

Enter the update server port.

| Update config | 1-3  |
|---------------|------|
| FTP Port      |      |
|               | 21   |
| Select        | Back |

| FTP F | Port |     |       |
|-------|------|-----|-------|
| 21    |      |     |       |
|       |      |     |       |
| ОК    | 123  | 2/6 | Clear |

Enter the path of files.

|                       | Update config |          |        | 1-4     |
|-----------------------|---------------|----------|--------|---------|
|                       | FTP Path      |          |        |         |
|                       |               |          |        | /update |
|                       | Seleo         | ct       |        | Back    |
| _                     |               |          |        |         |
|                       | FTP Pa        | ath      |        |         |
|                       | /update       | е        |        |         |
|                       |               |          | 7/00   | Olaar   |
|                       | UK            | abc      | //30   | Clear   |
| Enter the username of | of serve      | er.      |        | 1       |
|                       | Update        | e config |        | 1-5     |
|                       | FTP U         | ser      |        |         |
|                       |               |          |        | user    |
|                       | Select        |          |        | Back    |
| _                     |               |          |        |         |
|                       | FTP U         | ser      |        |         |
|                       | user          |          |        |         |
|                       |               |          |        |         |
|                       | OK            | abc      | 4/30   | Clear   |
| Enter the password o  | f serve       | er.      |        |         |
|                       | Update        | e config |        | 1-6     |
|                       | FTP Pa        | assword  |        |         |
|                       | pas           |          | ssword |         |
|                       | Select        |          |        | Back    |
| L                     |               |          |        |         |
|                       | FTP Pa        | assword  |        |         |
|                       | passw         | ord      |        |         |
|                       |               |          |        |         |
|                       | OK            | abc      | 8/30   | Clear   |
| L                     |               |          |        |         |

4. Make sure that the parameters are correct, then back to select 【Update】 and press 【OK】, the phone will connect the update FTP server to check version of program and upgrade.

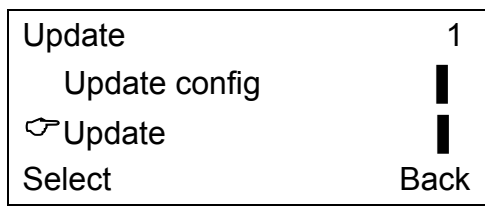

# 3.5 Factory Settings

NOTE: This operation will erase all parameters and reset them to factory settings, please consult the network administrator first.

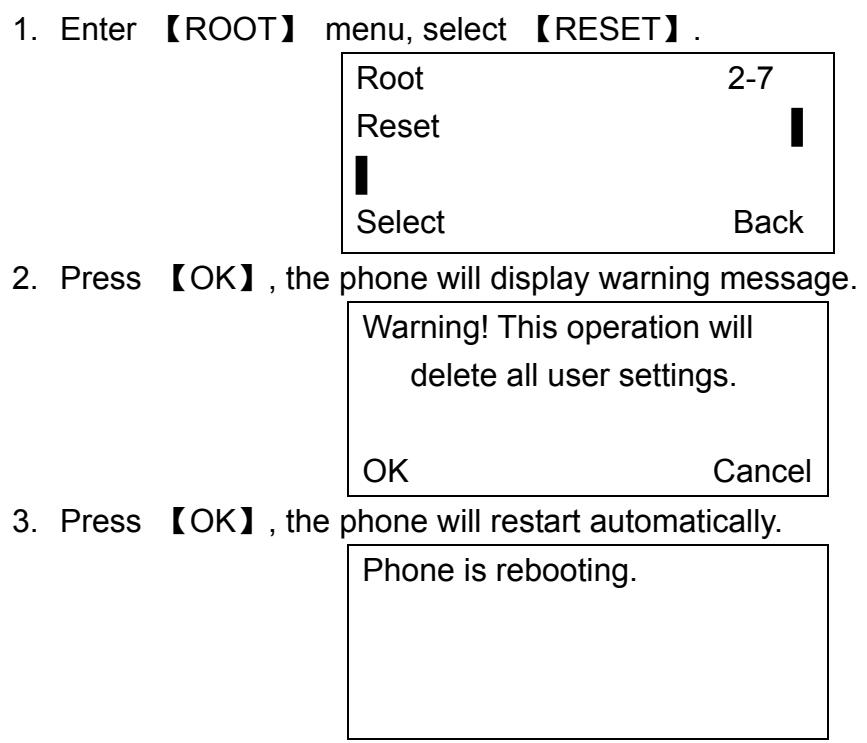

# 3.6 Configure by Web Browser

065-9013 IP Phone has a built-in HTTP server for the user to do the configuration via web browser. Editing the parameters on the web, then press "apply" at lower right corner and reboot the phone to make the change activated.

1. Launch IE on a computer. In the address field of IE, enter the IP address of the phone (press [HOLD] in idle mode to check the Phone's IP address), and then select the user name (user or root) and input password to logon.

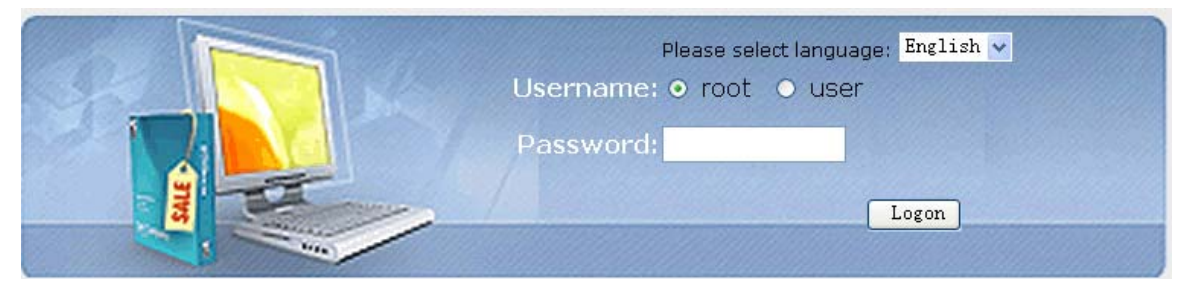

2. After logon, the page will show the current settings about account and network.

www.signamax-us.com

|                          | urrent Configurations    |
|--------------------------|--------------------------|
| Current Configurations   |                          |
| Basic Configurations     | Account:<br>Username:    |
| Advanced Configurations  | Password:                |
| Line1 Configurations     |                          |
| Line2 Configurations     | Network Configurations:  |
| Line3 Configurations     | LAN Port IP Mode:        |
| Updating Configurations  |                          |
| Provision Configurations | IP Parameters:           |
| User Management          | Subnet Mask: 255. 255. 0 |
| Factory Reset            | Gateway: 192.168.1.4     |
| Rebooting System         | DNS1: 192.168.1.4        |
| Logout                   | MAC: 00:0a:a5:80:04:a3   |
|                          | ADSI Username: user      |
|                          | ADSL Password: password  |
|                          |                          |
|                          | ● Off ○ On               |
|                          |                          |

3. In the Basic Configurations page, parameters about network, time server and time zone can be set.

|                          | Basic Configurations    |                                |         |
|--------------------------|-------------------------|--------------------------------|---------|
| Current Configurations   |                         |                                |         |
| Basic Configurations     | Network Configurations: |                                |         |
| Advanced Configurations  | LAN Port IP Mode:       |                                |         |
| Line1 Configurations     | LAN Port IP F           | O Static O DHCP<br>Parameters: | O PPPoE |
| Line2 Configurations     | IP Addr.:               | 192.168.1.52                   |         |
| Line3 Configurations     | Subnet Mask:            | 255.255.255.0                  |         |
| Updating Configurations  | Gateway:                | 192.168.1.4                    |         |
| Provision Configurations | DNS1:                   | 192.168.1.4                    |         |
|                          | DNS2:                   | 205.252.144.228                |         |
| User Management          | DNS3:                   | 202.96.154.15                  |         |
| Factory Reset            | ADCI                    |                                |         |
| Rebooting System         | Username:               | user                           |         |
| Logout                   | ADSL<br>Password:       | password                       |         |
|                          | PC Port IP Pa           | rameters:                      |         |
|                          | IP Addrs:               | 192.168.254.1                  |         |
|                          | Subnet Mask:            | 255.255.255.0                  |         |
|                          | NAT Switch:             | ⊙ Off ○On                      |         |

| DHCP Server Switch:<br><ul> <li>Off</li> <li>On</li> </ul> SNTP Configurations: SNTP Server: time.nist.gov Time Zone: (GMT+08:00)Beijing, Hong Kong, Singapore, Kuala Lumpur |
|----------------------------------------------------------------------------------------------------|
| Арріу                                                                                                    |

4. In the Advanced Configurations page, some common parameters for example: logo, VAD switch, Mic equalizer and Codec can be configured.

| Advanced Configurations    |                                                                                                    |
|----------------------------|----------------------------------------------------------------------------------------------------|
|                            |                                                                                                    |
| Logo:                      |                                                                                                    |
| Logo-1:                    |                                                                                                    |
| Logo-2:                    |                                                                                                    |
|                            |                                                                                                    |
| VAD Switch:                |                                                                                                    |
| Off Off                    |                                                                                                    |
| MIC Equalizer:             |                                                                                                    |
| Option :                   | 2                                                                                                    |
| Codec PRI:                 |                                                                                                    |
| Primary:                   | G729 💙                                                                                                    |
| Secondary:                 | G723 💙                                                                                                    |
| Tertiary:                  | PCMU 🗸                                                                                                    |
| Quartus:                   | PCMA 🗸                                                                                                    |
|                            |                                                                                                    |
| SNMP Server: 192.168.1.254 |                                                                                                    |
|                            |                                                                                                    |
|                            |                                                                                                    |
|                            | Apply                                                                                                    |
|                            | Advanced Configurations          Logo:         Logo-1:         Logo-2:         VAD Switch:         Off O On         MIC Equalizer:         Option :         Codec PRI:         Primary:         Secondary:         Tertiary:         Quartus:         SNMP Server:         192.168.1.254 |

5. Line1 Configurations, Line2 Configurations and Line3 Configurations are used to set parameters of accounts from Line1 to Line3.

|                          | Line2 Configurations |                           |
|--------------------------|----------------------|---------------------------|
| Current Configurations   |                      |                           |
| Basic Configurations     | Line2 Switch:        |                           |
| Advanced Configurations  |                      | ⊙ Off 🔘 On                |
| Line1 Configurations     | Line2 Dial Plan      |                           |
|                          |                      |                           |
| Line2 Configurations     | Sequence:            |                           |
| Line3 Configurations     |                      |                           |
| Updating Configurations  | Linez Parameters:    |                           |
| Provision Configurations | Username:            |                           |
| User Management          | Dispaly Name:        |                           |
| Factory Reset            | Auth. Name:          |                           |
| Rebooting System         | Password:            |                           |
| Logout                   | Server Addr.:        | : (Port)                  |
|                          | Realm/Domain:        |                           |
|                          |                      |                           |
|                          | Register Interval:   | 3600 (s)(0 indicates OFF) |
|                          | Heartbeat Interval:  | 20 (s)(0 indicates OFF)   |
|                          | Options Interval:    | 0 (s)(0 indicates OFF)    |
|                          | Line2 DTME Paramete  | ars:                      |
|                          | DTMF Mode:           | REC2833 Pavload: 101      |
|                          |                      |                           |
|                          |                      |                           |
|                          | Line2 DTME Daramete  | 326.                      |
|                          | DTME Mode:           | REC2833 Payload: 101      |
|                          |                      |                           |
|                          | Line2 Crypto Support | :                         |
|                          | Crypto Server Ader.: |                           |
|                          | Crypto Server Addr.: |                           |
|                          | Cipher Algorithm:    | O Off ⊙ AES               |
|                          | Cipher Blocksize:    | 0 128 • 256               |
|                          |                      |                           |
|                          | Line2 STUN Switch:   | 0.0% 0.0-                 |
|                          |                      | o on o on                 |
|                          | Line2 RTCP Switch:   |                           |
|                          |                      | ⊙ Off () On               |
|                          | Line1 Forward Param  | eters:                    |
|                          | Forward No.:         | 10000                     |
|                          | Forward Type:        | NONE                      |
|                          |                      |                           |
|                          |                      |                           |
|                          |                      | Apply                     |
|                          |                      |                           |

6. In the Updating Configurations page, you can configure the route of updating FTP server.

www.signamax-us.com

|                                                | Updating Configurations |
|------------------------------------------------|-------------------------|
| Current Configurations<br>Basic Configurations | Use Default Server:     |
| Advanced Configurations                        | ETD Sower Darameters    |
| Line1 Configurations                           | Server Addr.:           |
| Line2 Configurations                           | Server Port:            |
| Line3 Configurations                           | Directory:              |
| Updating Configurations                        | Username:               |
| Provision Configurations                       | Password:               |
| User Management                                |                         |
| Factory Reset                                  |                         |
| Rebooting System                               |                         |
| Logout                                         |                         |
|                                                |                         |
|                                                |                         |
|                                                |                         |
|                                                |                         |
|                                                | Apply                   |
|                                                |                         |

7. In the Provision Configurations page, parameters of provision can be set.

|                          | Provision Configurations |                           |
|--------------------------|--------------------------|---------------------------|
| Current Configurations   |                          |                           |
| Basic Configurations     | Provision Swite          | sh:                       |
| Advanced Configurations  | Drovicion Daras          | natars                    |
| Line1 Configurations     | Server Addr.:            | 192. 168. 1. 254          |
| Line2 Configurations     | Server Port:             | 21                        |
| Line3 Configurations     | Username:                | anonymous                 |
| Updating Configurations  | Password:                | anonymous                 |
| Provision Configurations | Group:                   |                           |
| User Management          | Provision<br>Interval:   | 7 (Days)(O indicates OFF) |
| Factory Reset            |                          |                           |
| Rebooting System         |                          |                           |
| Logout                   |                          |                           |
|                          |                          |                           |
|                          |                          |                           |
|                          |                          |                           |
|                          |                          | Apply                     |
|                          |                          |                           |
|                          |                          |                           |

8. The User Management page can be used to change the password of user and root.

www.signamax-us.com

|                          | llser Management |      |        |      |
|--------------------------|------------------|------|--------|------|
|                          |                  |      |        |      |
| Current Configurations   | Licer Management |      |        |      |
| Basic Configurations     | User Management  |      |        |      |
| Advanced Configurations  | Username:        | root |        |      |
| Line1 Configurations     |                  |      |        |      |
| Line2 Configurations     | Password:        |      |        |      |
| Line3 Configurations     | Retype Password: |      |        |      |
| Updating Configurations  |                  |      |        |      |
| Provision Configurations |                  |      |        |      |
| User Management          |                  |      |        |      |
| Factory Reset            |                  |      |        |      |
| Rebooting System         |                  |      |        |      |
| Logout                   |                  |      |        |      |
|                          |                  |      |        |      |
|                          |                  |      |        |      |
|                          |                  |      |        |      |
|                          |                  |      | Cancel | Saue |
|                          |                  |      | Cancer | 3440 |
|                          |                  |      |        |      |

9. In the Factory Reset page, you can reset all settings to factory settings.

|                          | Factory Reset                                      |
|--------------------------|----------------------------------------------------|
| Current Configurations   | Factory reset will change all settings to default. |
| Basic Configurations     | Are you sure?                                      |
| Advanced Configurations  |                                                    |
| Line1 Configurations     |                                                    |
| Line2 Configurations     |                                                    |
| Line3 Configurations     |                                                    |
| Updating Configurations  |                                                    |
| Provision Configurations |                                                    |
| User Management          |                                                    |
| Factory Reset            |                                                    |
| Rebooting System         |                                                    |
| Logout                   |                                                    |
|                          |                                                    |
|                          |                                                    |
|                          |                                                    |
|                          | Apply                                              |
|                          |                                                    |
|                          |                                                    |

10. After all change have been done, click "Rebooting System" ,select "Yes", then click "Apply" to restart.

```
www.signamax-us.com
```

www.signamax-eu.com

|                          | Rebooting System                                         |
|--------------------------|----------------------------------------------------------|
| Current Configurations   |                                                          |
| Basic Configurations     | The settings will take effect after reporting the system |
| Advanced Configurations  | The second share energy and the system.                  |
| Line1 Configurations     | Reboot now?                                              |
| Line2 Configurations     | ⊙ YES                                                    |
| Line3 Configurations     | O NO                                                     |
| Updating Configurations  |                                                          |
| Provision Configurations |                                                          |
| User Management          |                                                          |
| Factory Reset            |                                                          |
| Rebooting System         |                                                          |
| Logout                   |                                                          |
|                          |                                                          |
|                          |                                                          |
|                          |                                                          |
|                          | Apply                                                    |
|                          |                                                          |

www.signamax-us.com

# 4. PHONE FUNCTIONS OPERATION

# 4.1 Call Functions

#### 4.1.1 Make a Call

In idle mode, pick up the handset or press 【HANDFREE】,or press 【Line1】
 【Line2】【Line3】, dial the telephone number, press 【#】 to make a call. If there
 is a dial plan, the call number will be limited by the dial plan.
 Pick up the handset:

| •                    |        |           |          |
|----------------------|--------|-----------|----------|
|                      | 1      | Dialing   | 00:00:00 |
|                      |        |           |          |
|                      | 2 Idle |           |          |
|                      | 3 Idle |           |          |
| During calling:      |        |           |          |
|                      | 1      | Calling   | 00:00:00 |
|                      | 12345  | 67        |          |
|                      | 2 Idle |           |          |
|                      | 3 Idle |           |          |
| Dialed number conn   | ected. |           |          |
|                      |        |           |          |
|                      | 1      | Connected | 00:00:04 |
|                      | 12345  | 67        |          |
|                      | 2 Idle |           |          |
|                      | 3 Idle |           |          |
| Called party hangs u | ip:    |           |          |
|                      | 1      | Closed    | 00:00:00 |
|                      | 12345  | 67        |          |
|                      | 2 Idle |           |          |
|                      | 3 Idle |           |          |
| Call failed:         |        |           |          |
|                      | 1      | Fail      | 00.00.00 |
|                      | 1      |           | 00.00.00 |
|                      | 12345  | 007       |          |
|                      | 2 Idle |           |          |
|                      | 3 Idle |           |          |

2. Make a call from phonebook (also refer section 4.5 for editing phonebook entry):

```
In idle mode, press [ ] or [ ] or use "search" function in phonebook to find the party you want to make a call.
```

```
www.signamax-us.com
```

| Name1  |      |
|--------|------|
| Name2  |      |
| Name3  |      |
| Detail | Exit |

Select the name, press [OK], then select the tel number or mobile number, pick up handset or press [HANDFREE] to start the call.

3. Make a call from call log:

In idle mode, press [CALL LOG] to select Missed/Received/Dialed call list and then select the number, then pick up handset or press [HANDFREE] to start the call.

### 4.1.2 Redial

In dialing mode, press **[**REDIAL**]** to call the last number dialed.

### 4.1.3 Speed Dial

In idle mode, press 【SPEED DIAL】 to enter speed dial menu, Select an empty item which shows "None" and at the bottom of this item, "Speed Dial Num: [0]" means its speed dial number is 0. Press 【OK】 and input telephone number, then return. There are total 10 speed dial memory locations, from 0 to 9.

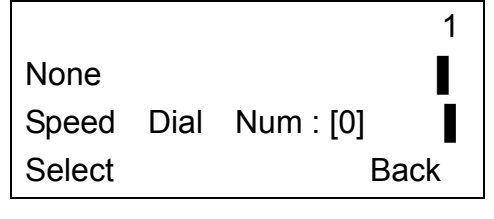

| Reset  | Speed | I Dial:   |       |
|--------|-------|-----------|-------|
| 123457 |       |           |       |
| ОК     | 123   | 6/20      | Clear |
|        |       |           |       |
| 1      |       |           |       |
| 123457 |       |           |       |
| Speed  | Dial  | Num : [0] |       |

1. In idle mode, press the speed dial number, and then press [SPEED DIAL], the phone will dial out the number stored in that memory location.

Back

Select

2. In idle mode, press and hold the speed dial number, the phone will then dial out the number stored in that memory location.

#### 4.1.4 Receiving a Call

When the phone is ringing, the incoming call number will be displayed on the LCD. Pick up the handset or press 【HANDFREE】 to answer the call. Ringing:

| 1      | Ringing | 00:00:00 |
|--------|---------|----------|
| 12345  | 67      |          |
| 2 Idle |         |          |
| 3 Idle |         |          |

Connected:

| 1      | Connected | 00:00:04 |
|--------|-----------|----------|
| 12345  | 67        |          |
| 2 Idle |           |          |
| 3 Idle |           |          |

Calling party hangs up:

| 1    | Closed | 00:00:00 |
|------|--------|----------|
| 123  | 4567   |          |
| 2 Id | le     |          |
| 3 Id | le     |          |
|      |        |          |

#### 4.1.5 Call Hold

During a call, press **[**HOLD**]** to put the call on hold. Press **[**HOLD**]** again to resume the call.

| 1    | Holding | 00:00:00 |
|------|---------|----------|
| 123  | 4567    |          |
| 2 Id | le      |          |
| 3 Id | le      |          |
|      |         |          |

#### 4.1.6 Call Transfer

During a call, press [TRANSFER] and enter the phone number to which you want the call to be transferred, then press [#] to transfer the call.

NOTE: The usages of TRANSFER may be different according to different VoIP service providers. Please consult your server provider if any problem.

#### 4.1.7 Call Waiting

When new call comes during a call (assume using LINE 1), user will hear a hint tone. If user does nothing, the new call will be ignored. Or user can press

**[**LINE2] to receive the new call (assume the new call is from LINE 2), and then the previous call will be held. And then press **[**LINE1] to resume the previous call and the new call becomes to be held.

#### 4.1.8 Call Forward

If call forward function is enabled, the incoming call will be forwarded to the number as per the configuration. Also refer to section 3.2, item 15 for the setup of call forward.

#### 4.1.9 Shared Lines Function

When new call comes or user wants to make a new call during a call, the use can use the Shared Lines function if supported by service provider. While making a new call or the LCD indicating a new call coming, user can press another line key (for a new coming call, press the line as LCD indicated). The original call is put on hold, press the corresponding [LINE] to Switch between different conversations.

#### 4.1.10 3-way Conference

If the user want to make a conference for three persons, first establish call with A, press another 【LINE】 and dial to B, then press 【OK】 to establish the conference call.

#### **4.1.11 Conference Function**

This function needs platform support. First establish call with A, then press **[**CONF**]** and dial to B, press **[**CONF**]** to have B joined the conference. Repeat the steps to get other people to join the conference call. Finally press **[**CONF**]** once more to make yourself join the conference call.

#### 4.1.12 Do Not Disturb (DND)

In idle mode, press **(**DND**)** and the unit will be in Do Not Disturb mode. Press the key again, it will disable the function. In DND mode the phone will not ring. (The information received by the call will depend on the platform).

| AUG 11 | 05:10:32 |
|--------|----------|
| DND    |          |
|        |          |

#### 4.1.13 Mute

During talk mode, press [MUTE] to turn off the microphone. Press [MUTE] again

to deactivate the function. When the phone is ringing, press 【MUTE】, the ring will be shut off.

# 4.2 Time Setting

1. In idle mode, enter User setting menu. Select the option 【Clock】. Set the date by entering year, month and day.

| User   | 1-3            |
|--------|----------------|
| Clock  |                |
|        | Ī              |
| Select | Back           |
|        |                |
| Clock  | 1-3-1          |
| Date   | I              |
|        | Fri 2006-08-04 |
| Select | Back           |
|        |                |

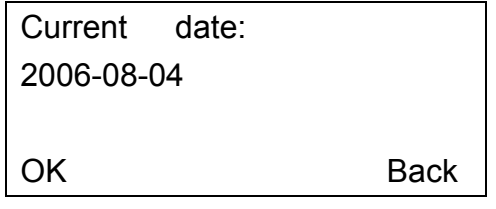

2. Select [Time] . Set the time by entering hour, minute and second.

| Clock  | 1-3-2    |
|--------|----------|
| Time   |          |
|        | 15:36:18 |
| Select | Back     |
| Select | Dauk     |

| Current  | time: |      |
|----------|-------|------|
| 15:36:18 |       |      |
|          |       |      |
| OK       |       | Back |

3. Select [GMT offset]. The default is "+08:00" meaning Eastern District 8.

| Clock      | 1-3-3  |
|------------|--------|
| GMT Offset | 1      |
|            | +08:00 |
| Select     | Back   |

4. To get the time from network time server, select **[**SNTP Server**]**. The phone has 9 time network servers. Select the desired server.

| Clock            | 1-3-4   |
|------------------|---------|
| SNTP Server      |         |
| time-nw.nist.gov |         |
| Select           | Back    |
|                  |         |
| SNTP Server      | 1-3-4-8 |
| time-nw.nist.gov |         |
|                  |         |
| Select           | Back    |

5. Select [Synchronization]. The phone will start synchronizing with the network time server.

| Clock           | 1-3-5 |
|-----------------|-------|
| Synchronization |       |
|                 |       |
| Select          | Back  |

Time synchronizing...

# 4.3 Ring, Volume and Sidetone

1. In idle mode, enter the User menu and select 【Tones】. Press【OK】again to enter Ringing tone menu. Select the ringer type (type 1 to type 5) for incoming call.

| User   | 1-2  |
|--------|------|
| Tones  |      |
|        |      |
| Select | Back |

|   | Tones              | 1-2-1   |
|---|--------------------|---------|
|   | Ringing tone       | I       |
|   |                    | Type 2  |
|   | Select             | Back    |
| L |                    |         |
|   |                    |         |
| F | Ringing tone       | 1-2-1-2 |
| < | <sup>≻</sup> Type1 |         |
|   | Туре2              |         |

Back

2. Select [Ringing volume]. User can select the volume level (from level 1 to level 5).

Select

| Tones          | 1-2-2   |
|----------------|---------|
| Ringing volume | I       |
|                | Level 2 |
| Select         | Back    |

|         | 1-2-2-1 |
|---------|---------|
| ℃Level1 | I       |
| Level2  |         |
| Select  | Back    |
|         |         |

3. Incoming call alert.

| Tones               | 1-2-3   |
|---------------------|---------|
| Incoming call alert |         |
|                     | Ringing |
| Select              | Back    |

|         | 1-2-3-1 |
|---------|---------|
| Ringing |         |
| Off     |         |
| Select  | Back    |

4. Adjust sidetone (level 1-10, and off)

| Tones           | 1-2-4 |
|-----------------|-------|
| Sidetone Volume |       |
|                 | Off   |
| Select          | Back  |

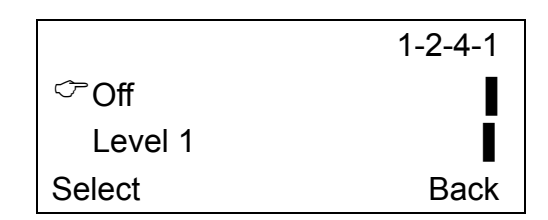

## 4.4 SpeVolume of Call Adjusting

In dialing mode or during a call, press [MIC] to adjust the microphone volume. Press [VOL] to adjust the volume of receiver (in handset mode) or speaker (in speakerphone mode).

### 4.5 Phonebook

In idle mode, press [PHONEBOOK] to enter phonebook menu.

1. Select **[**ADD**]** to add new entry to the phonebook. You are prompted to input name. If no name is entered, it will be saved as "Noname".

Then edit telephone number and mobile number. At least input one number or the item will not be saved.

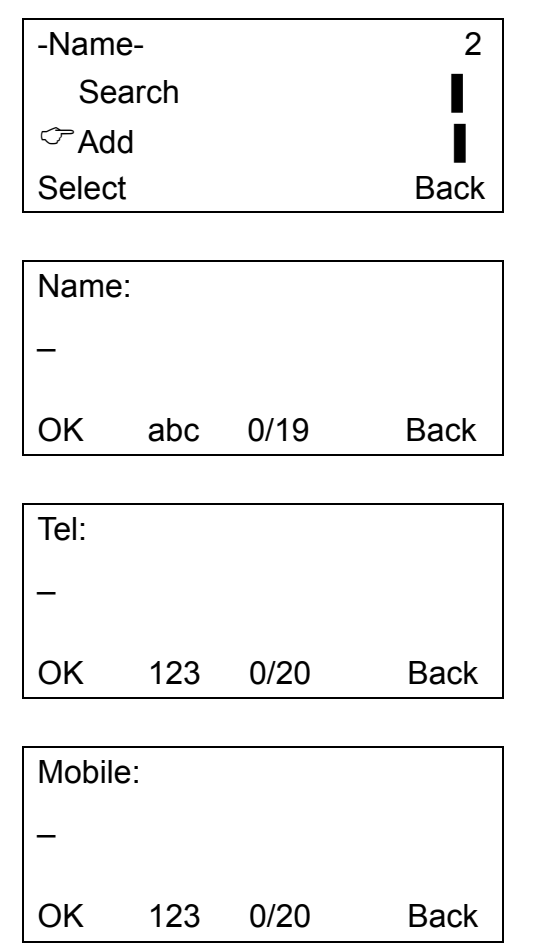

2. Select Search There are 3 methods: Name, Tel and Mobile. Select a method and input number or name. Then the results will be indicated.

```
www.signamax-us.com
```

www.signamax-eu.com

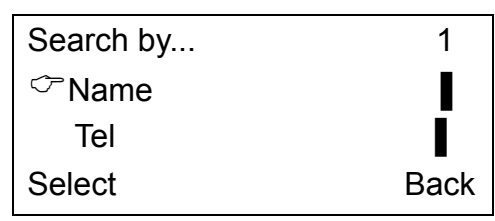

3. Select [Erase]. User can delete items one-by-one or delete all items.

NOTE: The deleted items cannot be recovered, so please be cautious when performing this operation.

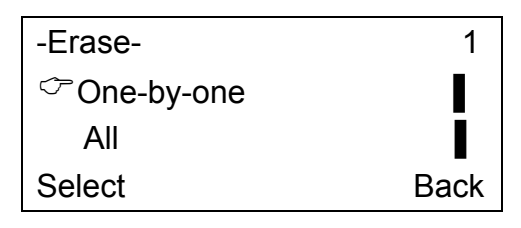

# 4.6 Call Log

1. In idle mode, press [CALL LOG] to enter the call log menu. Select missed calls, received calls or dialed call list.

| -Call-   | 1       |
|----------|---------|
| ∽ Missed | [1/60]  |
| Received | [29/60] |
| Select   | Back    |

| Missed-1            |      |
|---------------------|------|
| 123456              |      |
| 08-04-2006 17:04:52 |      |
| Select              | Back |

2. While an entry is selected, press **[**OK**]** to enter the edit mode. The edit mode has 4 options: SAVE, EDIT, ERASE, and EMPTY LOG.

| No [123457] | 1    |
|-------------|------|
| ∽save       |      |
| edit        |      |
| Select      | Back |
|             |      |
| No [123457] | 4    |
| erase       |      |
| Cempty log  |      |
| Select      | Back |

i . SAVE: User can save the number as Tel or Mobile to Phonebook.

www.signamax-us.com

| Save number to | 1    |
|----------------|------|
| ∽ Tel          |      |
| Mobile         | Ī    |
| Select         | Back |
|                |      |

| Name |     |      |      |
|------|-----|------|------|
| -    |     |      |      |
| ОК   | abc | 0/20 | Back |

 $\ensuremath{\mathrm{ii}}$  . EDIT: User can edit the telephone number.

| Reset number to: |     |      |       |
|------------------|-----|------|-------|
| 123457           | 7   |      |       |
|                  |     |      |       |
| OK               | 123 | 6/20 | Clear |

iii. ERASE: The unit will prompt you if you are sure to erase the entry.

|               | • |    |
|---------------|---|----|
| Erase 123457? |   |    |
|               |   |    |
|               |   |    |
| Yes           |   | No |
|               |   |    |

iv. EMPTY LOG: The unit will prompt you to confirm if you want to empty the all entries of the selected call log.

NOTE: The operation will delete all entries of selected log and cannot be recovered.

| Empty log? |    |
|------------|----|
|            |    |
| Yes        | No |

### 4.7 Message and Record

#### 4.7.1 Message

- 1. This function requires platform support. In idle mode, press [MESSAGE] will call directly to the mailbox of the platform and the user can hear messages recorded in his/her mailbox.
- 2. Some platforms show on the LCD how many new messages and/or the total number of messages left in the mailbox, for example: Msg:1/5.

#### 4.7.2 Recording Function

- 1. Recording: Press 【RECORD】 during a call to record the phone conversation. Recording can be pauses and stopped.
- 2. Play back recording messages: In idle mode, press [RECORD].
- 3. Delete recording messages: During message playback, press [OK].

WARNING: Recording of phone conversation may be illegal in some countries or areas. This phone only provides recording function and the company is not responsible for any legal disputes that may arise.

#### 4.7.3 Recording Message Specifications

Recording time: total 10 minutes

Recording format: high quality compressed digital stream

Messages storage: Flash memory (messages will not be erased in case of power failure)

#### NOTE: When rebooting the phone, all recorded messages will be deleted.

### 4.8 Network Checking

In idle mode, press [CONF] to diagnose network status. The LCD will indicate the speed connecting to the server.

# 4.9 Phone Logo

Through the web browser, it can configure the phone logo to be displayed on the LCD. Logo1 will be shown on the second line of the display and Logo2 will be shown on the third line. For example, if "VOIP" is entered in Logo1 and "Welcome" is entered in Logo2:

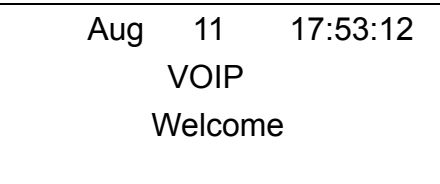

# 4.10 Phone Lock

In idle mode, long press [MUTE] to lock phone. Input either the user or the root password to disable the phone lock. Under phone lock condition, user can only receive call and cannot dial any number.

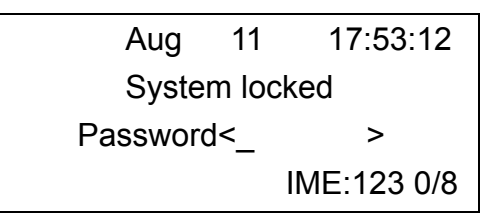

#### 4.11 Hardware Examination

The Phone has the hardware test program which is under 【Root】 menu. If user enter the menu by mistake, he/she can power off the unit to exit. Then power on the unit will reboot the phone back to idle mode.

| Root    | 2-9  |
|---------|------|
| HD_TEST |      |
|         |      |
| Select  | Back |

#### 4.12 Provision

Provisioning is a convenient way for the service providers to configure some of the settings to specific values for all its customers. The detail operation of this feature is provided in a separate manual.

www.signamax-us.com